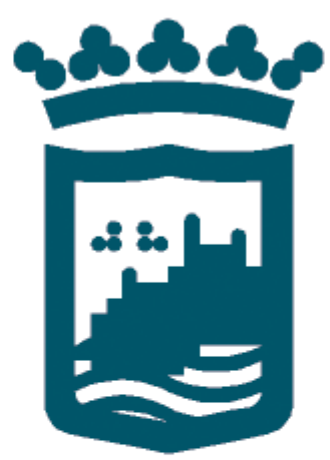

# Ayuntamiento de Málaga

GUÍA PARA TRAMITAR UN EXPEDIENTE DESDE MI CARPETA

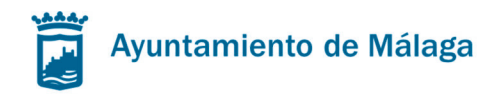

# Guía para tramitar un expediente desde Mi Carpeta.

En primer lugar léase en la sección de Preguntas Frecuentes (FAQ) ¿Qué Requisitos Técnicos debe cumplir el ordenador para el correcto uso de Mi Carpeta?, para verificar que su equipo cumple con los requerimientos necesarios para garantizar el funcionamiento de los servicios ofrecidos a través de Mi Carpeta.

| reguntas F               | recuentes FAQ                                                                  |
|--------------------------|--------------------------------------------------------------------------------|
| gQué datos se puede c    | onsultar desde la Carpeta Ciudadana?                                           |
| ¿Cómo se realizan los    | rámites desde la Carpeta Ciudadana?                                            |
| Qué trámites se pued     | en realizar a través de la Carpeta Ciudadana?                                  |
| Qué requisitos técnico   | s debe cumplir el ordenador para el correcto uso de la Carpeta Ciudadana?      |
| Quién puede utilizarla   | ?                                                                              |
| Tiene la misma valido    | z las gestiones realizadas desde la Carpeta Ciudadana que de forma presencial? |
| Es seguro utilizar los : | ervicios de la Carpeta Ciudadana?                                              |
| Para qué se necesita     | el certificado digital o el DNI electrónico?                                   |
| Qué certificados elect   | rónicos se pueden utilizar?                                                    |
| Al firmar y presentar u  | trámite ha fallado la aportación de al menos de uno de los documentos          |
| Al visualizar el docume  | nto, ¿no se muestra el contenido del pdf?                                      |

Pantalla: Pantalla Preguntas Frecuentes (FAQ)

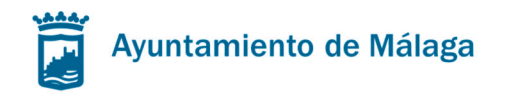

# Pasos para iniciar un trámite desde Mi Carpeta:

# Paso 1. Autenticación y elección del trámite

En este paso se llevará a cabo la autenticación del ciudadano dentro de Mi Carpeta y la elección del trámite.

Para realizar un trámite tiene que:

- Pulsar el botón de Acceso, para conectarse y después de una autenticación entrar en el menú de "Inicio de un Trámite" para elegir el trámite que desee realizar.
- Identificarse/autenticarse dentro de Mi Carpeta mediante cualquiera de los certificados admitidos en ella. Los certificados admitidos se especifican en la sección de Preguntas Frecuentes (FAQ) Mi Carpeta y al menos uno de ellos deberá estar instalado en el navegador web.
- Si es la primera vez que entra en Mi Carpeta deberá cumplimentar un formulario para introducir sus datos de domicilio de notificación.

Recuerde que también puede llegar aquí a través de la Sede Electrónica del Ayuntamiento de Málaga, donde encontrará toda la información del trámite.

#### Paso 2. Inicio de la solicitud.

En este paso se rellenará:

- Información del tipo de interesado
- Información del tipo de notificación

Una vez relleno el inicio de la solicitud, puede elegir una de estas dos opciones:

- Pulsar el botón
- Pulsar directamente sobre la pestaña Solicitud, Documentación o Firma
   Solicitud
   Documentación
   Firma

# Paso 3. Cumplimentación del formulario de solicitud.

En este paso se rellenarán los datos específicos de la solicitud.

Una vez rellena la solicitud, puede elegir una de estas tres opciones:

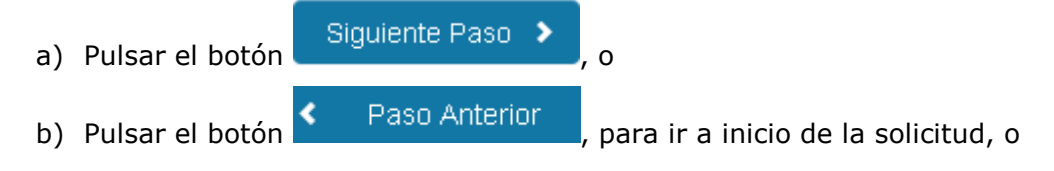

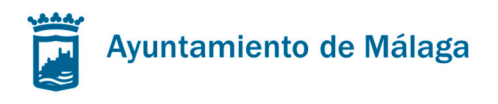

c) Pulsar directamente sobre la pestaña Documentación o Firma

# Paso 4. Adjuntar documentación.

solicitud.

En este paso se adjuntará la documentación para llevar a cabo el trámite.

Para ello hay que pulsar el botón Examinar... para subir el documento desde su PC Una vez adjuntada la documentación, puede elegir una de estas tres opciones:

- a) Pulsar el botón Siguiente Paso >, para ir a la firma de la solicitud, o
  b) Pulsar el botón Paso Anterior, para ir al formulario de la solicitud, o
- c) Pulsar directamente la pestaña Firma , para ir a la firma de la solicitud.

Por otro lado, si desea presentar la solicitud sin adjuntar ninguna documentación, puede elegir una de estas dos opciones:

a) Pulsar el botón Siguiente Paso , para ir a la firma de la solicitud, o
b) Pulsar directamente la pestaña Firma Firma , para ir a la firma de la

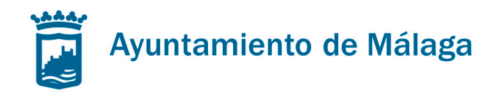

# Comprobación de dirección en Callejero Municipal

| 1 -Tr                                | ámite                                                                      |                                                                                       |                                                                      |                                                                          |                      |                         | Requisitos Técnicos |
|--------------------------------------|----------------------------------------------------------------------------|---------------------------------------------------------------------------------------|----------------------------------------------------------------------|--------------------------------------------------------------------------|----------------------|-------------------------|---------------------|
| Inicio                               | Solicitud                                                                  | Documentación                                                                         | Firma                                                                |                                                                          |                      |                         |                     |
| Docui<br>Docui                       | mentación: D<br>mentación A                                                | ocumentación espec<br>dicional: En este ap                                            | cífica del tra<br>artado pue                                         | mite<br>le adjuntarse cualquier                                          | otra documentación o | que se estime oportuna. |                     |
| Doci                                 | umenta                                                                     | ción                                                                                  |                                                                      |                                                                          |                      |                         |                     |
| Plan<br>Exar<br>Planos<br>Solo s     | os del pro<br>ninar No s<br>s del proyecto<br>se admiten do                | oyecto realizad<br>e ha seleccionado n<br>realizado o en ejecu<br>cumentos PDF de u   | <b>lo o en</b><br>ingún archi<br>ición<br>in <i>tamaño m</i>         | ejecución<br>10.<br>enor a 8 Mb.                                         |                      |                         |                     |
| Escrito<br>Exar<br>Escrito<br>Solo s | r <b>itura púb</b><br>ninar No s<br>ura pública de<br>se <i>admiten do</i> | lica del inmuel<br>se ha seleccionado n<br>l inmueble o nota sim<br>cumentos PDF de u | <b>ble o no</b><br>ingún archi<br>ple del regi:<br>n <i>tamaño m</i> | ta simple del reg<br>70.<br>stro de la propiedad<br><i>enor a 8 Mb</i> . | jistro de la pro     | piedad                  |                     |
| Refe<br>Exar<br>References<br>Solo s | erencia ca<br>ninar No s<br>encia catastra<br>se admiten do                | <b>itastral</b><br>se ha seleccionado n<br>il<br>c <i>umentos PDF de u</i> .          | ingún archi<br>n <i>tamaño m</i>                                     | 70.<br>enor a 8 Mb.                                                      |                      |                         |                     |
| Recib<br>Exar<br>Recibe<br>Solo s    | i <b>bo del ibi</b><br>ninar No s<br>o del ibi<br>se admiten do            | i<br>se ha seleccionado n<br>cumentos PDF de u                                        | ingún archi<br>n <i>tamaño m</i>                                     | ro.<br>enor a 8 Mb.                                                      |                      |                         |                     |
|                                      |                                                                            |                                                                                       |                                                                      |                                                                          |                      | ,                       |                     |

Pantalla: Adjuntar documentación

# Paso 5. Firmar y presentar la solicitud

En este paso se firmará y presentará telemáticamente la solicitud

La primera vez que quiera firmar una solicitud y después de haber instalado el certificado electrónico y los certificados de las CAs (Autoridades de Certificación) raíces e intermedias de la FNMT-RCM, como se indica en la sección de Preguntas Frecuentes (FAQ) ¿Qué Requisitos Técnicos debe cumplir el ordenador para el correcto uso de Mi Carpeta?, le saldrá las siguientes pantallas, que no se volverá a mostrar si pulsa la opción correspondiente.

1. Pulse el botón Ejecutar

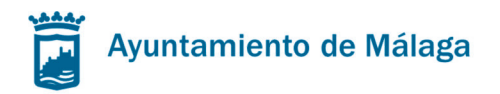

| čDese                              | a ejecuta                                        | ar esta apl                                  | icación?                                                                                                    |
|------------------------------------|--------------------------------------------------|----------------------------------------------|----------------------------------------------------------------------------------------------------|
|                                    | 4                                                | Nombre:                                      | MiniApplet @firma                                                                                                    |
|                                    | <u></u>                                          | Publicador:                                  | FIRMACODIGO.MALAGA.EU                                                                                                    |
| 6                                  |                                                  | Ubicación:                                   | https://cdossier.aytomalaga.intranet                                                                                           |
| Esta apli<br>su inform<br>aparecer | cación se ejec<br>nación person<br>n anteriormen | cutará con acce<br>ial. Ejecute esta<br>ite. | so no restringido y puede poner en peligro su computadora y<br>a aplicación sólo si confía en la ubicación y el publicador que |
| 🔽 <u>N</u> o vo                    | olver a mostra                                   | ar esto otra vez                             | para aplicaciones del publicador y ubicación anteriores                                                                        |
| Û                                  | <u>M</u> ás informac                             | ión                                          | Ejecuta <u>r</u> Cancelar                                                                                                    |

Pantalla: Instalación del MiniApplet @firma

2. Pulse el botón

| Importación de certificados raíz |                                                                                                    |  |  |  |  |  |
|----------------------------------|----------------------------------------------------------------------------------------------------|--|--|--|--|--|
| 1                                | ¿Desea confiar permanentemente en el emisor de esta aplicación?<br>Estableciendo una confianza permanente evitará la aparición de diálogos de advertencia. |  |  |  |  |  |
|                                  | Los certificados que se declararán como de confianza serán los siguientes:<br>- FIRMACODIGO.MALAGA.EU<br>- AC Componentes Informáticos                     |  |  |  |  |  |
|                                  | <u>Sí</u> <u>N</u> o                                                                                                    |  |  |  |  |  |

Pantalla: Importación de certificados raíz

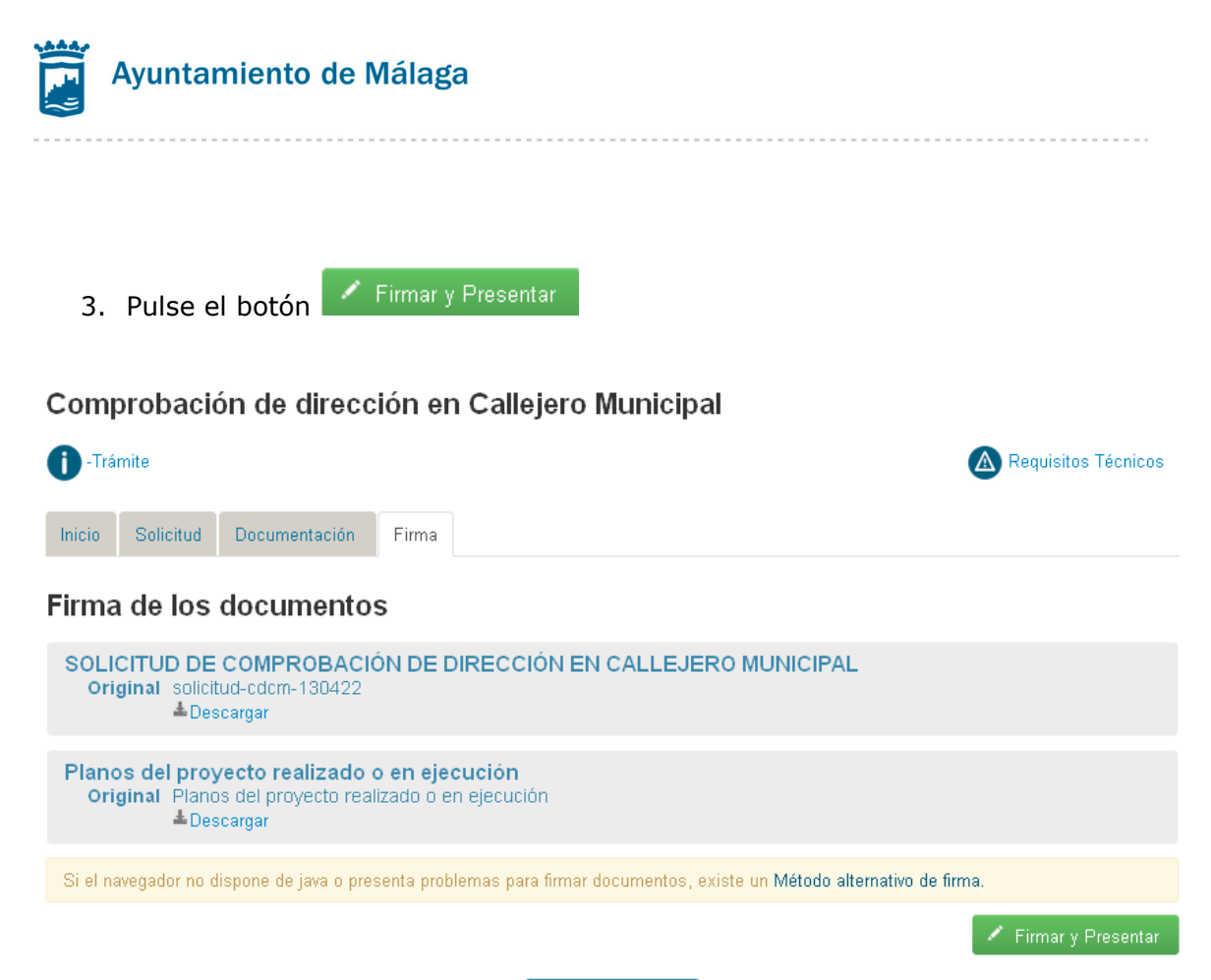

Paso Anterior

Pantalla: Firmar y Presentar Solicitud

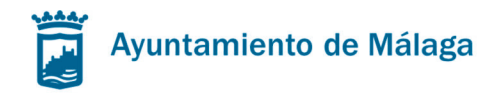

De manera que se llevará a cabo el procedimiento de firma digital, tras el cual:

- Se le informará que "Se ha realizado la presentación de la instancia P-XXXXXXXX". Pulsando sobre dicho número se mostrará la información detallada de la instancia (grupo de documentos entregados en la presentación).
- Se le indicará si desea descargar el justificante de la presentación.
- Y se le muestran una lista de los documentos presentados.

#### Comprobación de dirección en Callejero Municipal

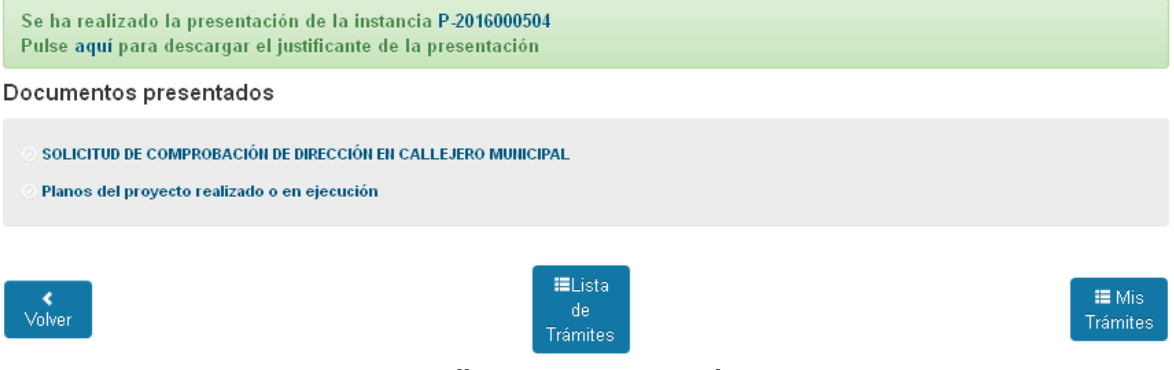

Pantalla: Instancia presentada

| Inicio<br>Mis Datos<br>Inicio de un Trámite     | COMPROBACIÓN DE DIRECCIÓN EN CALLEJERO MUNICIPAL<br>(P-2016000504) |                     |                              |                     |                                            |  |
|-------------------------------------------------|--------------------------------------------------------------------|---------------------|------------------------------|---------------------|--------------------------------------------|--|
| Mis Trámites ><br>En tramitación<br>Finalizados | Instancia<br>● №: P-2010<br>● Fecha: 30                            | 6000504<br>/09/2016 |                              | Aporta              | r documentos:<br>li dispositivo<br>Carpeta |  |
| Mis Notificaciones                              |                                                                    |                     |                              |                     |                                            |  |
| Mis Representaciones<br>Mis Facturas            | Documentos                                                         | 6                   |                              |                     |                                            |  |
|                                                 | Fecha                                                              | Documento           | Tipo                         | Acto Administrativo | Documento<br>Electrónico                   |  |
|                                                 | 30/09/2016                                                         | 2016/4013           | Justificante de Presentación |                     | ŝ                                          |  |
|                                                 | 30/09/2016                                                         | 2016/4013.01        | Solicitud                    |                     | ŝ                                          |  |
|                                                 | 30/09/2016                                                         | 2016/4013.02        | Adjunto                      |                     | â                                          |  |

Pantalla: Información detallada de la Instancia

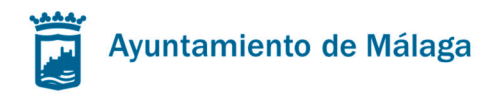

# Otras opciones de menú dentro de Mi Carpeta relacionada con sus trámites.

## Mis Trámites

Desde aquí podrá consultar todos sus trámites iniciados desde Mi Carpeta, tanto los que están en Tramitación como los que se hayan Finalizado, donde:

- En tramitación: Estarán los procedimientos pendientes de resolución. Además podrá aportar documentos a aquellos procedimientos que estén en tramitación.
- Finalizados: Estarán las comunicaciones y procedimientos resueltos.

| Inicio<br>Mis Datos  | MIS TRÁMITES EN TRAMITACIÓN                                                                                               |              |
|----------------------|----------------------------------------------------------------------------------------------------|--------------|
| Inicio de un Trámite |                                                                                                    |              |
| Mis Trámites >       |                                                                                                    |              |
| En tramitación       | Mostrar 10 registros Buscar:                                                                                              |              |
| Finalizados          |                                                                                                    |              |
| Mis Notificaciones   | Trámite<br>                                                                                                    | 🌻 Inicio 🛛 🔻 |
| Mis Representaciones | IBI. Ayuda para el pago del impuesto (IBIAYUDA-2016/3)                                                                    | 12/04/2016   |
| Mis Facturas         | CERTIFICADOS E INFORMES. Informe y/o certificado de deuda e informe de<br>inscripciones tributarias (CERDEUDA-2016/5)     | 07/04/2016   |
|                      | Aportación de cuenta bancaria para pago a su favor (Gerencia de Urbanismo)<br>(DATOBANC-2016/13)                          | 07/04/2016   |
|                      | Procedimiento para la obtención de una información urbanística (INFURB-<br>2016/100009)                                   | 22/02/2016   |
|                      | Procedimiento para la obtención de una información urbanística (INFURB-<br>2015/200003)                                   | 02/12/2015   |
|                      | Trámite PILOTO 1 (NO TIENE VALIDEZ ADMINISTRATIVA) (PILOTO1-2015/16)                                                      | 23/07/2015   |
|                      | CERTIFICADOS E INFORMES. Informe y/o certificado de deuda e informe de<br>inscripciones tributarias (CERDEUDA-2015/11)    | 23/06/2015   |
|                      | CERTIFICADOS E INFORMES. Informe y/o certificado de deuda e informe de<br>inscripciones tributarias (CERDEUDA-2015/00003) | 30/04/2015   |
|                      | Comprobación de dirección en Callejero Municipal (CDCM-2015/5)                                                            | 28/04/2015   |
|                      | Comprobación de dirección en Callejero Municipal (CDCM-2015/4)                                                            | 27/04/2015   |

Pantalla: Mis trámites: En tramitación

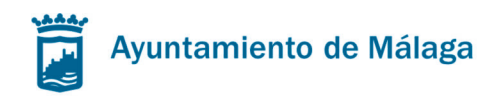

Para llevar el seguimiento del trámite deberá pulsar sobre él, entonces obtendrá la siguiente información:

- Instancia: Nº y Fecha de entrada
- Expediente: Nº y Estado
- Listado de documentos del trámite: relación detallada de todos los documentos del trámite, donde:
  - Fecha: fecha de entrada del documento
  - Documento: nº de registro
  - Tipo: tipo de documento
  - Acto Administrativo: Acto en el que se ha generado el documento
  - o Documento electrónico: Copia original del documento y su firma

Además desde aquí podrá aportar la documentación que sea necesaria para la resolución del trámite, bien desde Mi dispositivo (Mi PC), o desde Mi Carpeta (porque ya la hubiera aportado anteriormente).

| Inicio<br>Mis Datos<br>Inicio de un Trámite                | CERTIFIC<br>E INFORM                                   | CERTIFICADOS E INFORMES. INFORME Y/O CERTIFICADO DE DEUDA<br>E INFORME DE INSCRIPCIONES TRIBUTARIAS (CERDEUDA-2016/8) |                                         |                                  |                                    |  |  |
|------------------------------------------------------------|--------------------------------------------------------|----------------------------------------------------------------------------------------------------|-----------------------------------------|----------------------------------|------------------------------------|--|--|
| Mis Trámites ><br>En tramitación<br>Finalizados            | Instancia<br>● Nº: P-2016000379<br>● Fecha: 22/09/2016 |                                                                                                    | Expediente<br>● Nº: CERD<br>● Estado: E | EUDA-2016/8 Apo<br>n Tramitación | rtar documentos:<br>Mi dispositivo |  |  |
| Mis Notificaciones<br>Mis Representaciones<br>Mis Facturas | Documentos                                             |                                                                                                    |                                         | <b>2</b> 1                       | /i Carpeta                         |  |  |
|                                                            | Fecha                                                  | Documento                                                                                                    | Tipo                                    | Acto Administrativo              | Documento<br>Electrónico           |  |  |
|                                                            | 22/09/2016                                             | 2016/3551                                                                                                    | Justificante de Preser<br>Solicitud     | itación                          | Ê                                  |  |  |

Pantalla: Seguimiento del trámite

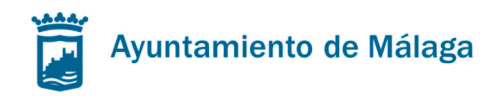

# Inicio de un trámite

28 trämiten

22 trámite i

Desde aquí podrá consultar los trámites disponibles en la sede electrónica.

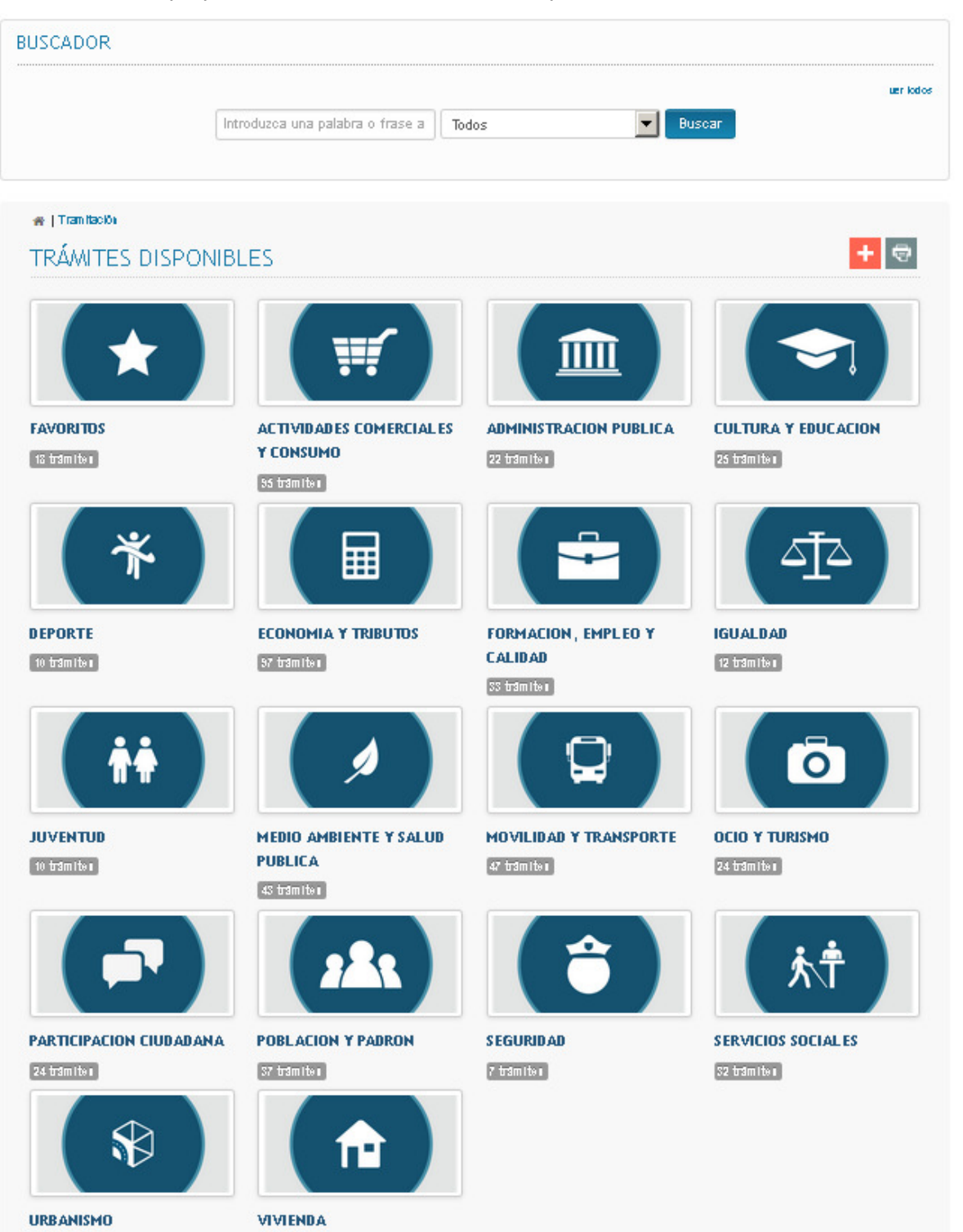

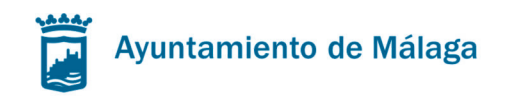

## Mis notificaciones

El servicio de notificaciones por comparecencia en la sede electrónica del Ayuntamiento de Málaga permite acceder a las notificaciones resultantes de los actos administrativos de los Órganos o Entidades del Ayuntamiento de Málaga, así como consultar las notificaciones ya efectuadas y los acuses de recibo electrónicos correspondientes. Asimismo, este servicio le permitirá a las personas que tengan derecho a ello, cambiar en cualquier momento el medio para recibir las notificaciones

Desde aquí podrá recibir todas las notificaciones emitidas por el Ayuntamiento, en la que usted sea interesado.

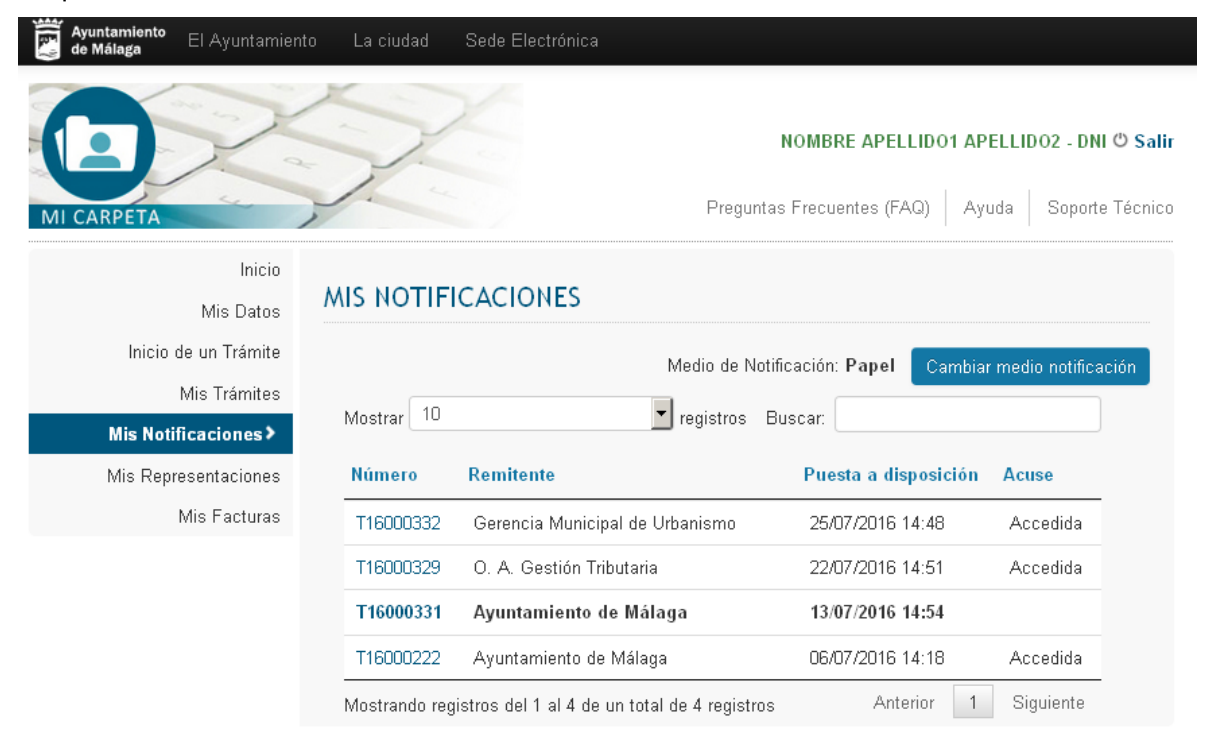

Pantalla: Mis Notificaciones

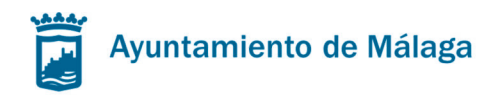

El interesado, o su representante, pueden aceptar la notificación accediendo a la misma.

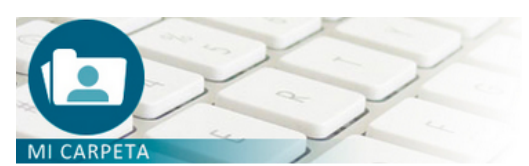

NOMBRE APELLIDO1 APELLIDO2 - DNI එ Salir

Preguntas Frecuentes (FAQ) Ayuda Soporte Técnico

| Inicio<br>Mis Datos  | CONFIRMACIÓN DE ACCESO A NOTIFICACIÓN                                                                                                    |  |  |  |  |  |
|----------------------|----------------------------------------------------------------------------------------------------|--|--|--|--|--|
| Inicio de un Trámite | REMITENTE                                                                                                    |  |  |  |  |  |
| Mis Trámites         | Órgano: GERENCIA MUNICIPAL DE URBANISMO, OBRAS E INFRAESTRUCTURAS (AYTO. MÁLAGA)<br>(LA0000582)                                                                                                    |  |  |  |  |  |
| Mis Notificaciones > | INTERESADO                                                                                                    |  |  |  |  |  |
| Mis Representaciones | Nombre/Razón social: APELLIDO1 APELLIDO2, NOMBRE                                                                                                    |  |  |  |  |  |
| Mis Facturas         | NIF/NIE: DNI                                                                                                    |  |  |  |  |  |
|                      | IDENTIFICACIÓN DE LA NOTIFICACIÓN                                                                                                    |  |  |  |  |  |
|                      | Acto: Requerimiento de documentación                                                                                                    |  |  |  |  |  |
|                      | Procedimiento: INFORB-2016/100018<br>Número de notificación: T16000006                                                                                                    |  |  |  |  |  |
|                      | Fesha y bara da puesta a dianasisión: 00/00/2016 11/10/05                                                                                                    |  |  |  |  |  |
|                      | recha y nora de puesta a disposición. 09/09/2010 14:10:09                                                                                                    |  |  |  |  |  |
|                      |                                                                                                    |  |  |  |  |  |
|                      | De acuerdo con el artículo 43 de la Ley 39/2015, de 1 de octubre, del Procedimiento Administrativo<br>Común de las Administraciones Públicas, el acceso al contenido de esta notificación producirá los<br>efectos jurídicos de una notificación por comparecencia electrónica |  |  |  |  |  |
|                      | Volver Acceder                                                                                                    |  |  |  |  |  |

Pantalla: Confirmación de acceso a notificación

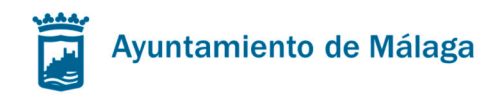

# Al aceptar la notificación podemos ver el detalle de la misma

Inicio Mis Datos

Inicio de un Trámite

Mis Notificaciones >

Mis Representaciones

Mis Trámites

Mis Facturas

#### DETALLE DE LA NOTIFICACIÓN

#### REMITENTE

Órgano: GERENCIA MUNICIPAL DE URBANISMO, OBRAS E INFRAESTRUCTURAS (AYTO. MÁLAGA) (LA0000582)

#### INTERESADO

Nombre/Razón social: APELLIDO1 APELLIDO2, NOMBRE NIF/NIE: DNI

#### IDENTIFICACIÓN DE LA NOTIFICACIÓN

Acto: Requerimiento de documentación Procedimiento: INFURB-2016/100018 Número de notificación: T16000006 Fecha de Acuse: 30/09/2016 17:39:10 Acuse: Accedida por NOMBRE APELLIDO1 APELLIDO2 - DNI

Fecha y hora de puesta a disposición: 09/09/2016 14:10:05

#### DOCUMENTOS

| Número | Tipo      | Decarga documento<br>original y firma |        |
|--------|-----------|---------------------------------------|--------|
| 01     | Principal | â                                     |        |
| 02     | Acuse     | â                                     |        |
|        |           |                                       | Volver |

Pantalla: Detalle de la notificación

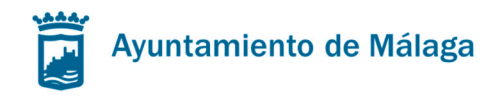

Examinar... No se ha seleccionado ningún archivo. Solo se admiten documentos PDF de un tamaño menor a 8 Mb.

# **Mis representaciones**

Los interesados con capacidad de obrar podrán actuar por medio de representante, dicha representación se rellenará en el inicio de una solicitud

# Instancia General

| i - Trámite                                                                                  |                                                                                                  | Requisitos Técnicos |
|----------------------------------------------------------------------------------------------|--------------------------------------------------------------------------------------------------|---------------------|
| Inicio Solicitud Documentación                                                               | Firma                                                                                            |                     |
| NIF/NIE                                                                                      | DNI                                                                                              |                     |
| Nombre                                                                                       | NOMBRE                                                                                           |                     |
| Primer apellido                                                                              | APELLIDO1                                                                                        |                     |
| Segundo apellido                                                                             | APELLIDO2                                                                                        |                     |
| En calidad de:                                                                               | C Interesado . © Representante                                                                   |                     |
| Seleccione el medio por el que desea<br><sup>©</sup> Sede Electrónica del Ayuntamiento (http | ser notificado<br>Is://sede.malaga.eu) © Dirección postal<br>Pantalla: Actuar como representante |                     |
| Para ello en la solicitud er                                                                 | ntregada deberá adjuntar dicha acreditación                                                      |                     |
| Instancia General                                                                            |                                                                                                  |                     |
| 1 - Trámite                                                                                  |                                                                                                  | Requisitos Técnicos |
| Inicio Solicitud Documentación                                                               | Firma                                                                                            |                     |
| Documentación de Rep                                                                         | resentación                                                                                      |                     |
| Acreditación del Representan                                                                 | te                                                                                               |                     |

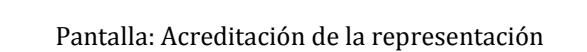

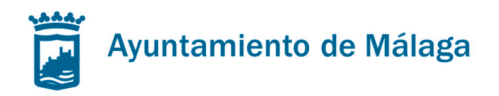

También podrá acreditar la representación realizada mediante apoderamiento apud acta efectuada por comparecencia personal o comparecencia electrónica en la correspondiente sede electrónica.

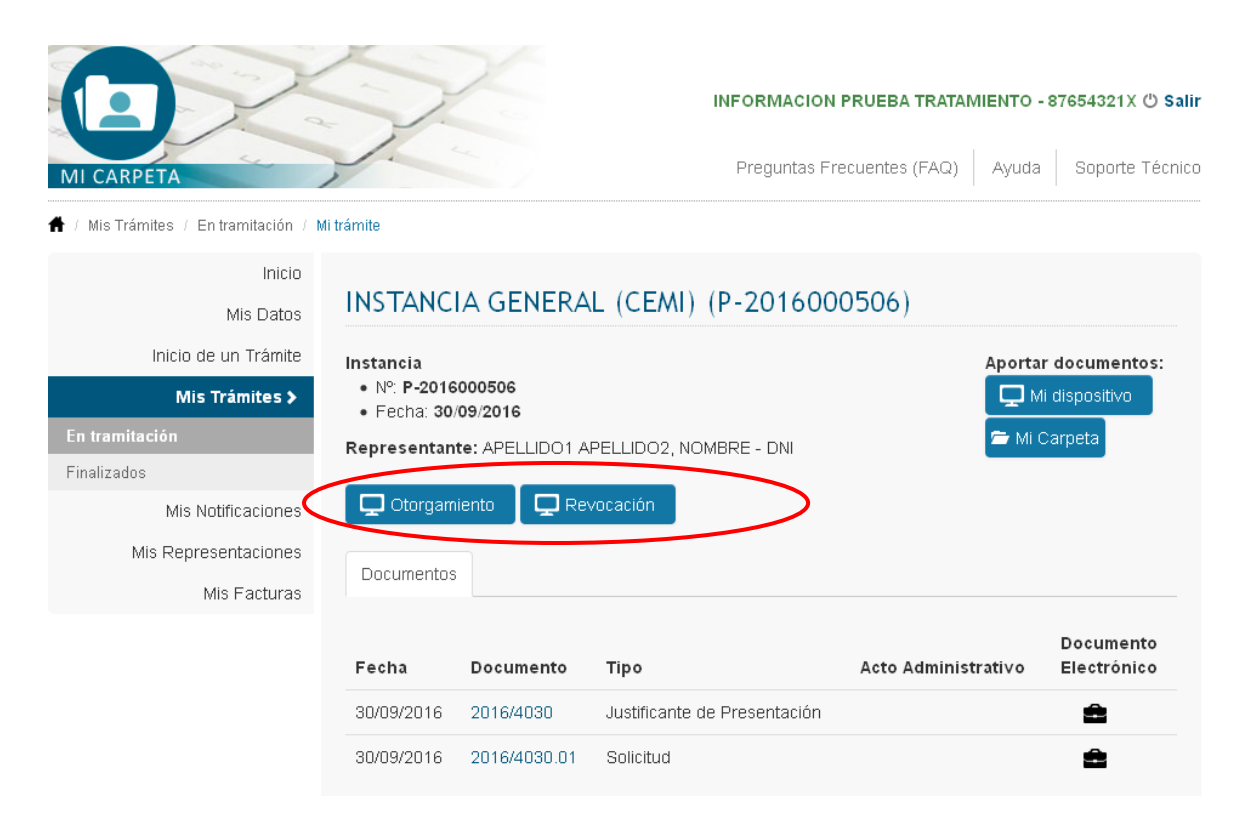

Pantalla: Apud acta por comparecencia en Sede Electrónica

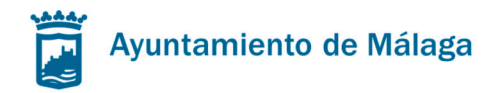

Para ver los trámites y/o las notificaciones en las que se actuó como representante deberá ir al apartado de Mis Representaciones.

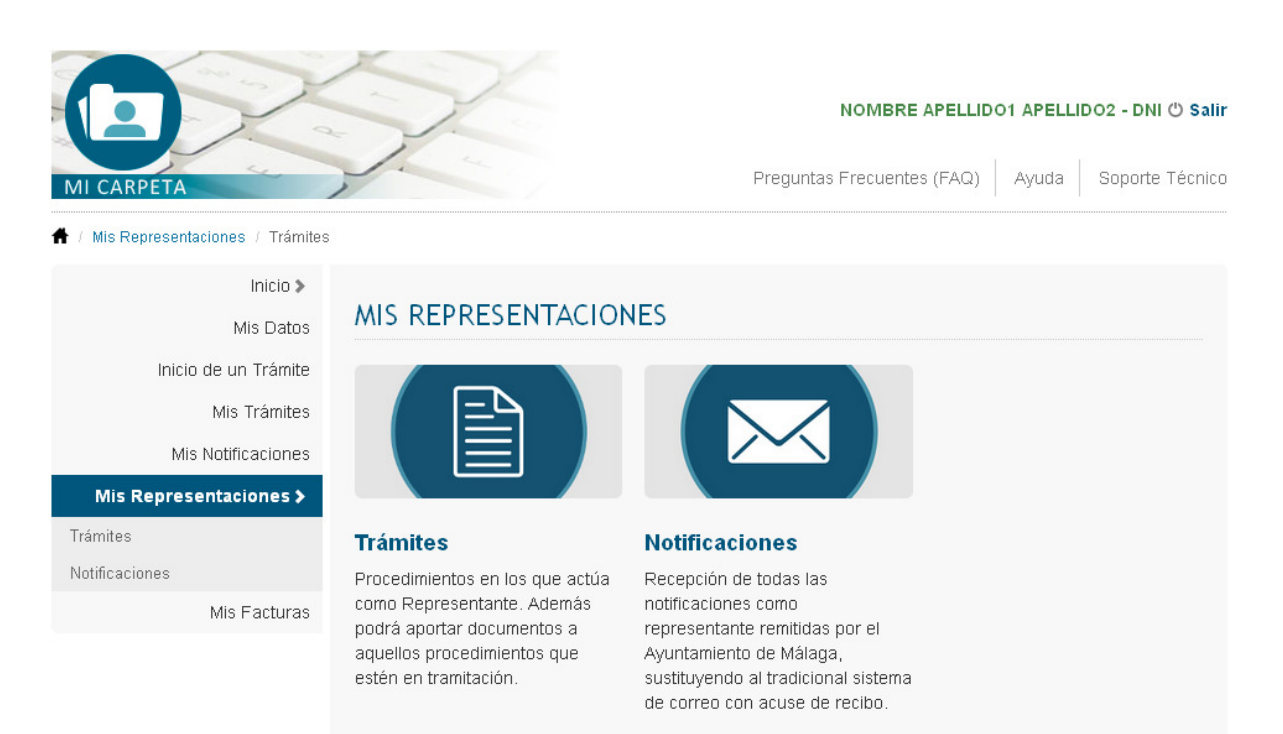

Pantalla: Pantalla de "Mis Representaciones" para consulta de trámites y/o notificaciones

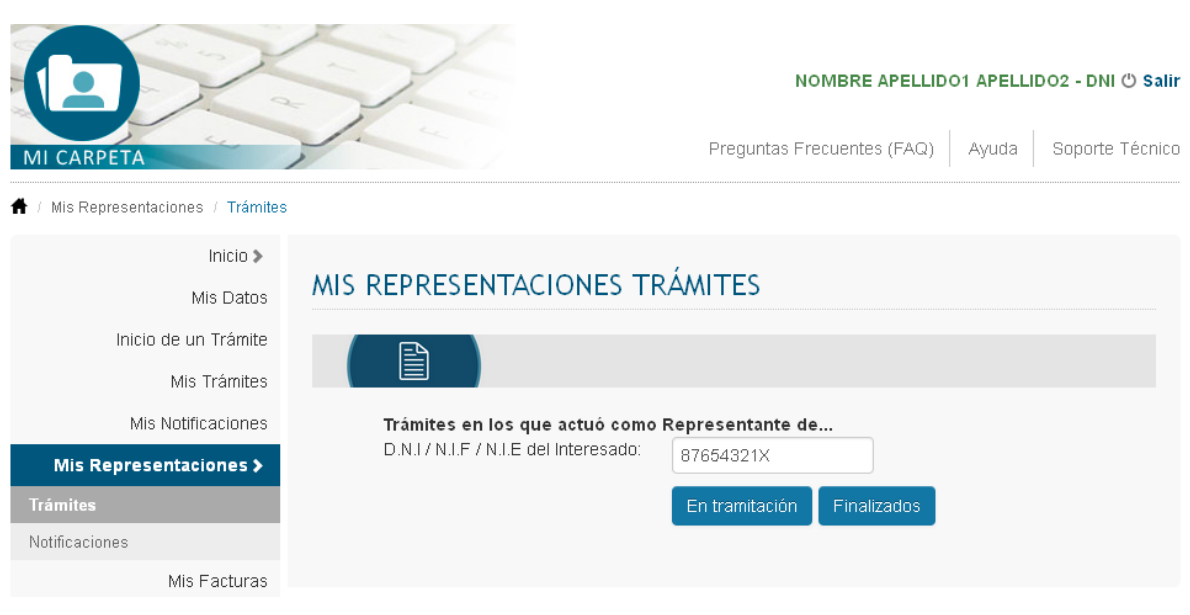

Pantalla: Consulta de trámites como representante por DNI

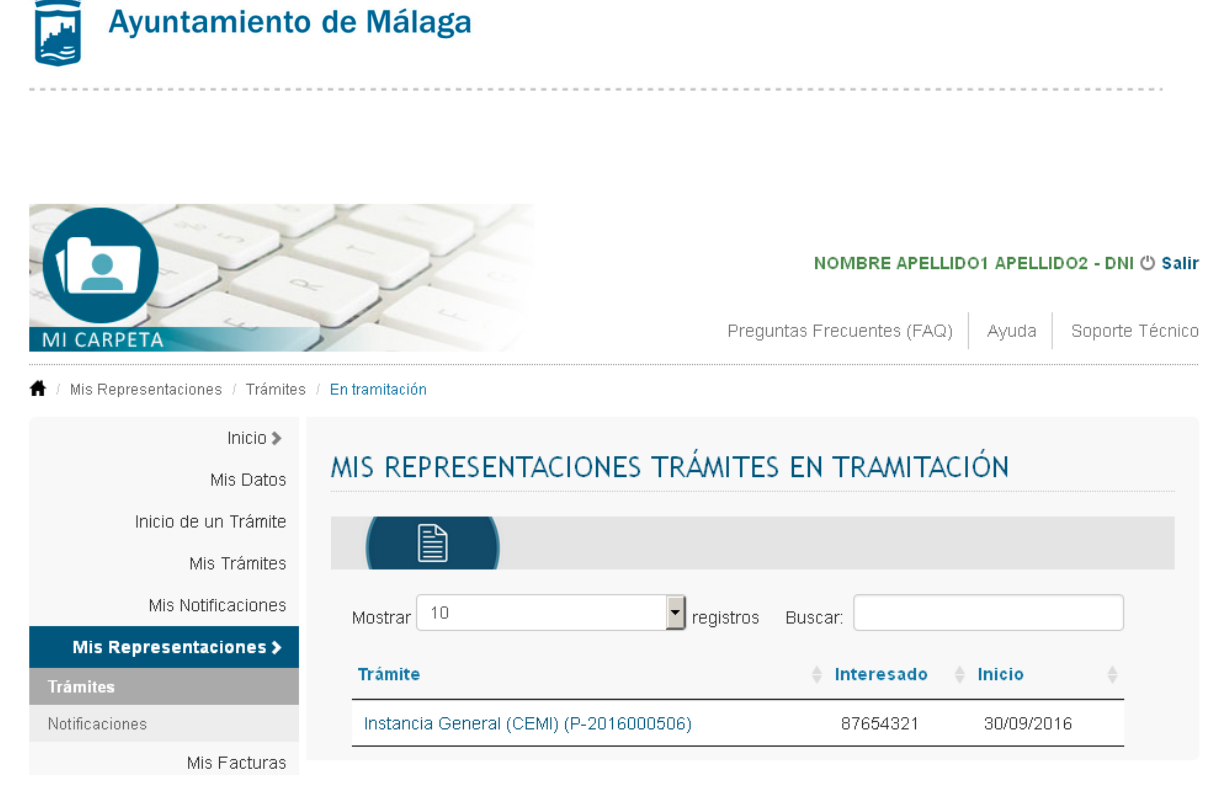

Pantalla: Trámites en los que actúo como representante